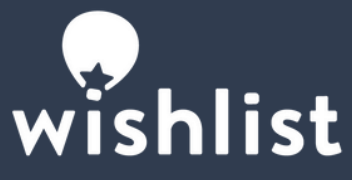

## INSTALLING AND USING THE WISHLIST SLACK APP

## TO INSTALL THE SLACK APP

- 1. Log in to your Wishlist portal
- 2. Navigate to "Settings" in the Admin tab
- 3. Select "Integrations"
- 4. Slide the Slack Icon to the "on" position
- 5. You will now be directed to Slack to select a channel and install the application to complete the installation
- 6. Once installed invite the Wishlist bot to the channel selected during installation (/invite @wishlist)

Notes:

- All Recognitions and Kinections will be posted to the channel selected. Please create another channel if you prefer the posting separately from a public channel (ie. #general)
- For direct messages to work correctly, ensure the emails used to sign into Slack must match what is in the Wishlist roster

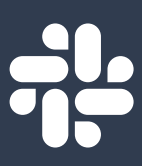